## e-learning 研修「研究費の不正使用防止について」受講方法

- 1 受講の流れ 受講方法に従ってログインして、(1)~(5)の順に進んでください。
  - (1) 講義ビデオ視聴 (約30分)
  - (2) 理解度テスト (10 問)
  - (3) アンケート
  - (4) 誓約書のダウンロード(必要な場合)
  - (5) ログアウト
  - (注) ※ 講義ビデオの視聴を中断(ログアウト)した場合は、再度ログインして講義ビデオの途中 から視聴を再開してください。
    - ※ 講義ビデオを視聴して、理解度テストを完了しないと受講したことになりません。
    - ※ 受講は通年、24時間可能です。
    - ※ インターネットに接続できれば、自宅や外出先でも受講可能です。

### 2 受講方法

ログイン

<u>http://www.kobe-u.ac.jp/research/system/against-misusing-grants/index.html</u> (HOME ≫ 研究活動 ≫ 研究推進体制 ≫ 研究費不正使用防止への取組み)

O上の URL をクリックして「研究費不正使用防止の取組み」にアクセスしてください。

ページ内の「コンプライアンス教育を受講する」をクリックすると「ログイン画面」に なりますので、情報基盤センター発行のアカウントでログインしてください。

〇ログイン後、初回のみ「登録オプション画面」が表示されますので「私を受講登録する」 をクリックして、(1)講義ビデオ視聴に進んでください。

コンプライアンス教育(研究費の不正使用防止について) 本学の研究費の運営管理に関わるすべての者(以下、「構成員」という。)は、研 究費の不正使用防止に関する「コンプライアンス教育」を受請しなければなりません。 *ロックーネットを*利用したe-learning研修により実施しますので、構成員の方は「受請 方法」を確認のうえ、「コンプライアンス教育を受請する」をクリックして受請してくださ い。 ・ e-learning研修「研究費の不正使用防止について」の受請方法【PDF形式】

### 【ログイン画面】

| 神戸大学シングルサインオン(Knossos)用ログインページ                                                                                                    |                       |
|----------------------------------------------------------------------------------------------------|-----------------------|
| ログインID (Login ID):<br>パスワード (Password):<br>KNOSSOSを経由して対象システムに ログイン<br>(Login to the target system via KNOSSOS)                                                              | <u>ログアウト (Logout)</u> |
| 神戸大学シングルサインオンシステム( <mark>KNOSSOS</mark> )用ログインページにようこそ.<br>Welcome to login page of <mark>KNOSSOS</mark> (Kobe university's Single Sign-On System).<br><b>注意事項 (Remarks)</b> |                       |
| • <u>情報基盤センター</u> が発行した アカウントのログインIDとログインID用バスワードでログインしてください。                                                                                                    |                       |

## (1) 講義ビデオ視聴

「【ビデオ】研究費の不正使用防止について」をクリックすると、講義ビデオがダウンロード されますので視聴してください。参考までに同一内容の講義資料【PDF】を用意していますの で、ご活用ください。

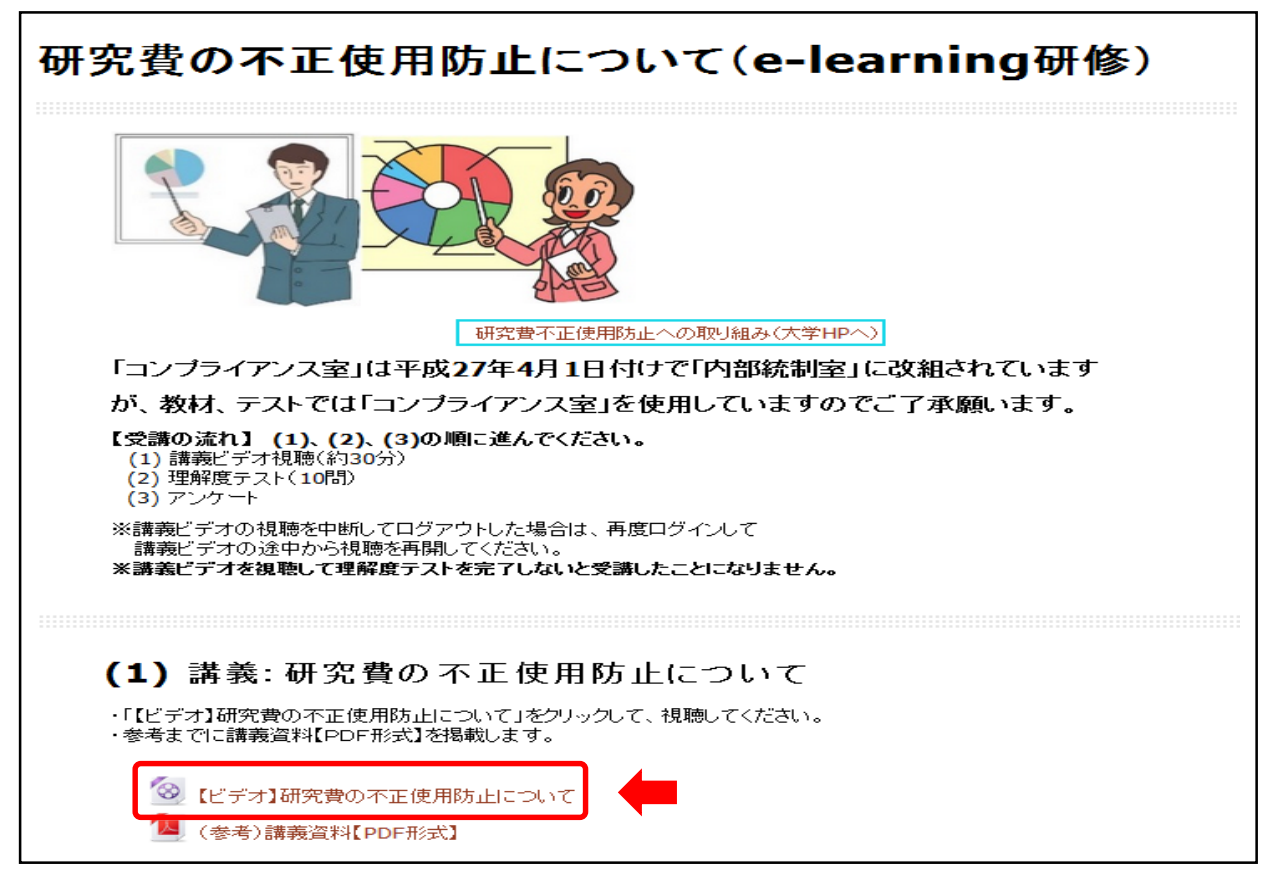

### (2) 理解度テスト

「理解度テスト」をクリックすると、問題が表示されますので解答(選択肢をクリック)して ください。

| (2)理解度テスト                    |  |  |  |  |
|------------------------------|--|--|--|--|
| ・「理解度テスト」をクリックしてテストを受けてください。 |  |  |  |  |
| ▶ 理解度テスト                     |  |  |  |  |

Oすべての問題が終わりましたら、最後の問題の左下にある「次へ」をクリックし、表示され た受験概要のページの「すべてを送信して終了する」をクリックしてください。 「すべてを送信して終了する」をクリックしない限り、理解度テストの点数には反映されま せん。

〇理解度テストの点数ならびに正誤が表示されます。内容について確認してください。

O確認が終了したら、一番下の「レビューを終了する」をクリックし、次ページ左欄若しくは 上欄の「研究費の不正防止」をクリックして、(3)アンケートに進んでください。

| 神戸大学 LMS BEEF: Basic Env                  | ironment for Educational Frontier Venture | e 🚔 My courses ► |         |      |  |  |
|-------------------------------------------|-------------------------------------------|------------------|---------|------|--|--|
| Home 🛛 マイコース 👂 コンプライアンス室(                 | 研究費の不正防止 ) (2)理解度テスト ) 理解度テスト             |                  |         |      |  |  |
| ▲ <sup>ナビゲーション</sup>                      |                                           |                  |         |      |  |  |
| ■ マイホーム<br>■ サイトページ どちらでも良い<br>▲ マイプロファイル | 理解度テスト                                    |                  |         |      |  |  |
| ▶ 現在のコース<br>● 研究費の不正防止                    | 評定方法: 最高評点                                |                  |         |      |  |  |
| ■ 参加者                                     |                                           | 受験件数:            |         |      |  |  |
| <ul> <li>■ バッジ</li> <li>■ 一般</li> </ul>   | あなたの前回受験の概要                               |                  |         |      |  |  |
| ■ (1) 講義:研究費の不正使用防<br>止について               | 受験 状態                                     | 得点 / 100         | 評点 / 10 | レビュー |  |  |

(3) アンケート

「アンケート」をクリックして、アンケートにご協力お願います。

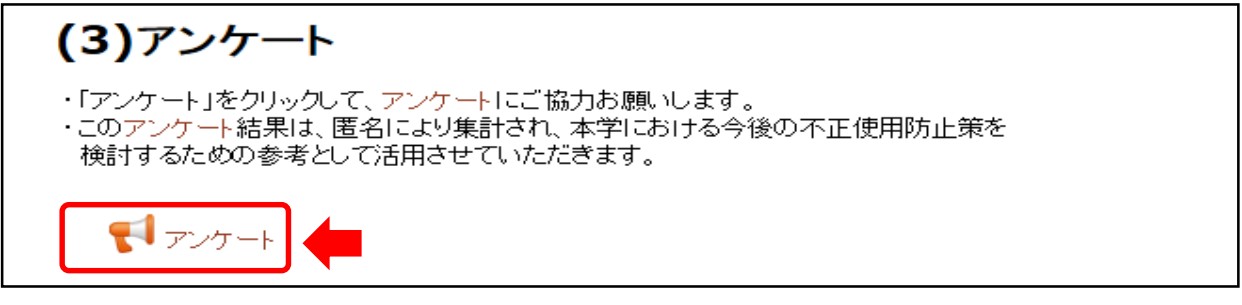

アンケートの入力が終了したら、「あなたの回答を送信する」ボタンをクリックし、続いて 「続ける」ボタンをクリックしてください。

(4) 誓約書のダウンロード(ダウンロードが必要な場合)

誓約書は3様式ありますので、必要な様式をダウンロードして、所定事項を記入して部局担 当係へ提出してください。既に提出されている方は必要ありません。

誓約書を提出しない場合、研究費に係る申請及び研究費の運営管理に従事することを禁止 される場合があります。

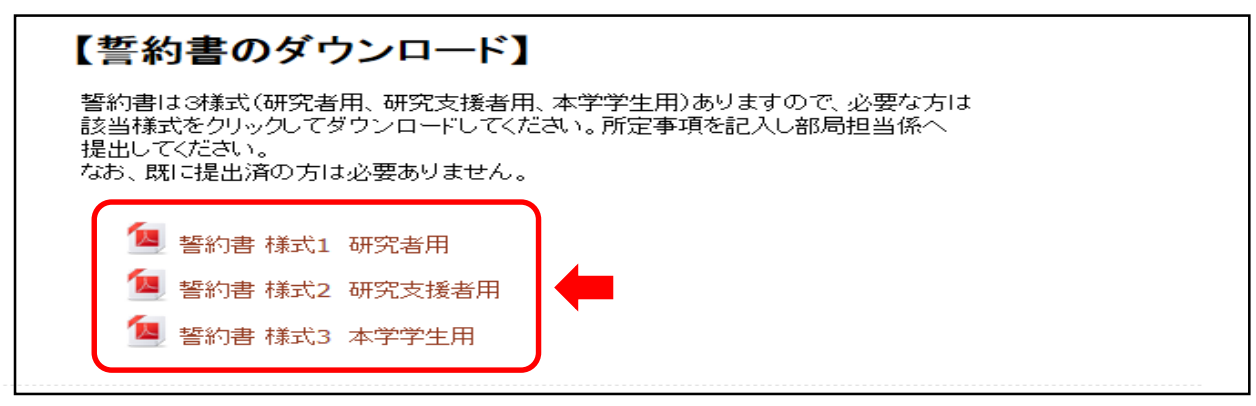

(様式1研究者用) (様式2研究支援者用) (様式3本学学生用)

| 察式1 (译我者用)                                                                                                    | 様式 2                                                                                                    | (研究支援者用)                                                                                                    | 権式 3                                                                                                    | (【本学学生用】給与、議会及び放告等を受給する学生)                                                                                                    |
|----------------------------------------------------------------------------------------------------|----------------------------------------------------------------------------------------------------|----------------------------------------------------------------------------------------------------|----------------------------------------------------------------------------------------------------|----------------------------------------------------------------------------------------------------|
| 皆 約 書 1 私は、神戸大学の学術研究に係る行動規範及び神戸大学の研究費の進正使用のための取組指針を遵守します。 2 研究活動にあっては、研究の自立性が社会からの信頼と付託の上に成り立っていることを自覚して、神戸大学の関係規則等を遵守し、研究活動の不正行為を行わない、させない、黙認しない、かっ加加しない、常に正直、誠実に判断して行動することを約束します。 3 経費の執行にあっては、神戸大学の関係規則及び当該研究費に関し定められた助成条件や使用ルール等を遵守し、研究費を公正かつ効率的に使用し、不正使用を行わない、させない、黙認しない、かつ加加しないことを約束します。 | <ol> <li>私は、神戸大学の学術研究に<br/>のための取組指針を遵守しま、</li> <li>研究情熱直びに経費執行の<br/>研究員に関し返められた助成:<br/>効率的に使用し、不正使用や<br/>認しない、かつ加担しないこ?</li> <li>規則等に違反して、不正を行</li> </ol> | 智 約 書<br>(係る行動規範及び神戸大学の研究費の適正使用<br>た。<br>支援にあっては、神戸大学の開係規則及び当該<br>条件や使用ルール等を遵守し、研究費を公正かつ<br>行気における不正行為を行わない、させない、黙<br>とそ約束します。 | <ol> <li>1 私は、神戸大学の学術<br/>用のための取組指針を遵</li> <li>4 研究活動及び経費執行</li> <li>2 研究活動及び経費執行</li> <li>2 受費に関 し定められた泉</li> <li>8 町線に屬用又は依頼さ</li> <li>約 計金及び強要等を</li> <li>正行為を黙認したり、加</li> </ol> | 歴 約 書<br>研究に係る行動規範及び伸戸大学の研究費の違正使<br>けてします。<br>の支援にあっては、神戸大学の関係規則及び当該研<br>対成条件や使用ルール等を遵守するとともに研究費<br>れた業高もしくは用落を誤実に遂行し、支給された<br>キックバックするような不正使用や研究における不<br>担しないことを約束します。 |
| 4 規則等に違反して、不正を行った場合並びに私の責任で大学に不利益を与え<br>た場合は、神戸大学並びに配分機関の処分及び法的な責任は私が負うことを誓<br>約します。                                                                                                    | た場合は、神戸大学並びに配<br>誓約します。                                                                                                    | た場合は、神戸大学並びに配分機関の処分及び法的な責任は私が負うことを<br>誓約します。                                                                                   |                                                                                                    | びに私の責任で大学に不利益を与えた場合は、神戸<br>分及び法的な責任は私が負うことを警約します。                                                                                                    |
| 平成 年 月 日                                                                                                    | 平成 年 月 日                                                                                                    |                                                                                                    | 平成 年 月                                                                                                    | H                                                                                                    |
| 国立大学法人神戸大学長 殿<br>部思名<br>整名等<br>理員書号等<br>氏 名                                                                                                    | 国立大学法人神戸大学                                                                                                    | <ul> <li>              登局会</li></ul>                                                                                           | 国立大学法人神 <i>戸1</i>                                                                                                    | 大学長 殿<br>超長:研究室等名<br>身分等<br>学習業等<br>氏 名                                                                                                    |

# (5) ログアウト

受講が完了したら「ログアウト」をクリックしてブラウザを閉じてください。

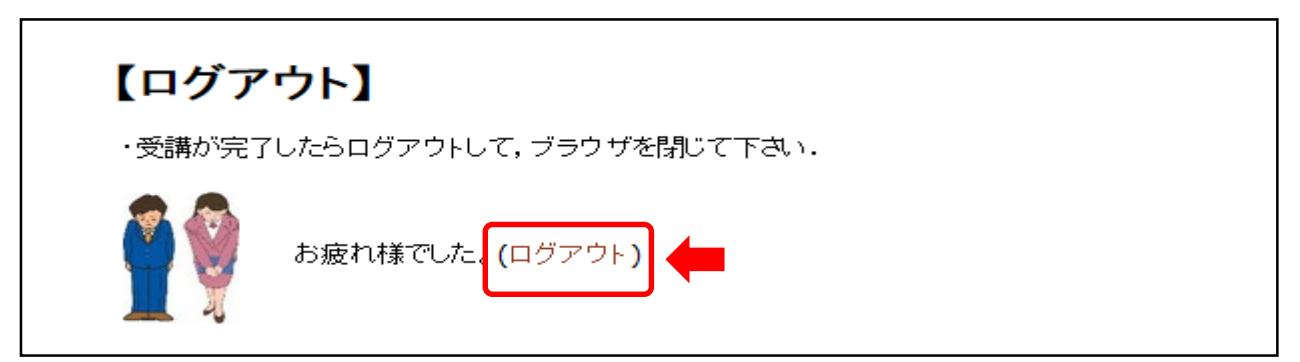